# Kurzanleitung – Autonome Raumbuchung Sitzungsraum L111

<u>Zielgruppe</u>: Diese Kurzanleitung richtet sich an Mitarbeitende der ZE Sprachenzentrum und dient als Hilfestellung zur selbstständigen Buchung des Raumes L111 mit Microsoft Outlook vom Arbeitsplatz-Computer.

<u>Grundsätzlicher Ablauf</u>: Im Outlook-Kalender wird ein neuer Termin angelegt, der Raum L111 wird dabei als "Ort" ausgewählt. nach dem Anlegen des Termins erhält man per E-Mail eine Buchungsbestätigung.

<u>Technische Voraussetzungen</u>: Zur Buchung empfehlen wir das Outlook-Programm auf dem Dienst-Computer bzw. mit privaten Computern den Remote-Desktop.

Zusätzliche Video-Anleitung: https://box.fu-berlin.de/s/SaqeRjA4Qk3G5yW

Outlook starten und den Kalender öffnen

| E                                                       | )<br>)                                                    | 2     | •     |        |        |             |      |      | Q              | Suchen                            |                                                      |                                   |                                                  |                                                                           |        | <b>B</b> - |           |
|---------------------------------------------------------|-----------------------------------------------------------|-------|-------|--------|--------|-------------|------|------|----------------|-----------------------------------|------------------------------------------------------|-----------------------------------|--------------------------------------------------|---------------------------------------------------------------------------|--------|------------|-----------|
| Da                                                      | Datei Start Senden/Empfangen Ordner Ansicht Hilfe Acrobat |       |       |        |        |             |      |      |                |                                   |                                                      |                                   |                                                  |                                                                           |        |            |           |
| Neuer Neue Neue<br>Termin Besprechung Elemente *<br>Neu |                                                           |       |       |        |        | ue<br>nte ~ |      | Heut | e Näch<br>7 Ta | ste<br>ge<br>IS Anordnen          | nder Online Kalenderberech<br>eben veröffentlichen * | tigungen                          | Personen suchen<br>Adressbuch<br>Suchen          |                                                                           |        |            |           |
| ,                                                       | < · · · · · · · · · · · · · · · · · · ·                   |       |       |        |        |             |      |      |                |                                   |                                                      |                                   |                                                  | Heute Morgen                                                              |        | <b>—</b>   |           |
| #                                                       | M                                                         |       | Jan   | iuar   | 202    | 4<br>FR     | SA   | 50   | Heu            | <sup>ite</sup> < > 8 - 12. Januar | 2024                                                 |                                   | Berlin, BE * 🤞                                   | -2°C/-12°C -2°C/-1°C                                                      | 1°C/0  | c Art      | eitswoche |
| 52                                                      | 25                                                        | 2     | 6 2   | 7      | 28 2   | 29          | 30   | 31   |                | Montag                            | Dienstag                                             | Mittwoch                          |                                                  | Dopperstag                                                                | Freita |            |           |
| 1                                                       | 1                                                         | 2     |       | 3      | 4      | 5           | 6    | 7    |                | 0                                 | 0                                                    | 10                                |                                                  | 11                                                                        | 12     | 9          |           |
| 2                                                       | 8                                                         | 9     | 1     | 0      | 11 1   | 12          | 13   | 14   |                | 0                                 | 5                                                    | 10                                |                                                  |                                                                           | 12     |            |           |
| 3                                                       | 15                                                        | 1     | 6 1   | 7      | 18     | 19          | 20   | 21   |                |                                   |                                                      |                                   |                                                  |                                                                           |        |            |           |
| 4                                                       | 22                                                        | 2     | 3 2   | 4      | 25 2   | 26          | 27   | 28   | 07:00          |                                   |                                                      |                                   |                                                  |                                                                           |        |            |           |
| 5                                                       | 29                                                        | 3     | 0 3   | 1      |        |             |      |      |                |                                   |                                                      | •                                 |                                                  |                                                                           |        |            |           |
|                                                         |                                                           |       | Feb   | rua    | 202    | 4           |      |      | 08:00          |                                   |                                                      |                                   |                                                  |                                                                           |        |            |           |
|                                                         | MC                                                        | , ,   |       | 11 1   | 1      | 2           | 2    | 50   | 00.00          |                                   |                                                      | _                                 |                                                  |                                                                           |        |            |           |
| 6                                                       | 5                                                         | 6     |       | 7      | 8      | 9           | 10   | 11   | 09.00          | Bernrechung SD7                   |                                                      |                                   |                                                  |                                                                           |        |            |           |
| 7                                                       | 12                                                        | 1     | 3 1   | 4      | 15     | 16          | 17   | 18   | 10:00          | Desprectivity SF2                 |                                                      | -                                 |                                                  |                                                                           |        |            |           |
| 8                                                       | 19                                                        | 2     | 0 2   | 1      | 22 2   | 23          | 24   | 25   |                |                                   |                                                      |                                   |                                                  |                                                                           |        |            |           |
| 9                                                       | 26                                                        | 2     | 7 2   | 8      | 29     | 1           | 2    | 3    | 11:00          | v                                 |                                                      |                                   |                                                  |                                                                           |        |            |           |
| 10                                                      | 4                                                         | 5     |       | 5      | 7      | 8           | 9    | 10   |                |                                   |                                                      | entited had been been been been   |                                                  | na marta en a di la sena en a di a con ana en a di a con ana di la con an |        |            |           |
| ~                                                       | M                                                         | eine  | Kal   | end    | er     |             |      | *    | 12:00          |                                   |                                                      | Webex-Meetin<br>https://fu-berlin | g geändert: CM-Außer<br>webex.com/fu-berlin/j.pt |                                                                           |        |            |           |
|                                                         |                                                           | Caler | nder  | - Oliv | er.Nee | ls@fu       | P.o. |      | 13:00          |                                   |                                                      | Dirk Beer                         | + <del>0</del> (9                                |                                                                           |        |            |           |
|                                                         |                                                           | alen  | der-  | itean  | @spr   | achen       | Z    |      |                |                                   |                                                      |                                   |                                                  |                                                                           |        |            |           |
|                                                         | <u>ا</u>                                                  | alen  | der-  | Onlin  | earch  | v - 0       |      |      | 14:00          |                                   |                                                      |                                   |                                                  |                                                                           |        |            |           |
| ~                                                       | An                                                        | der   | e Ka  | len    | der    |             |      |      |                |                                   |                                                      |                                   |                                                  | a na geole an di an stean di an stean di stean an di san di san di        |        |            |           |
|                                                         |                                                           | alen  | der - | Rau    | m SP2  | Z-Me        |      | Ŧ    | 15:00          |                                   |                                                      |                                   |                                                  |                                                                           |        |            |           |
| _                                                       | 7                                                         | _     | 1     | 0      |        | ~           |      | -    |                |                                   |                                                      |                                   |                                                  |                                                                           |        |            |           |
|                                                         | ľ                                                         |       | J     | RX     | E      | 2           | •••  | •    | 16:00          |                                   |                                                      |                                   |                                                  |                                                                           |        |            |           |
| Elem                                                    | ente:                                                     |       | Л     | Erin   | neruno | en: 8       |      |      |                |                                   |                                                      | Alle Ordner sind au               | f dem neuesten Stand.                            | Verbunden mit Microsoft Exchange                                          | 1 83   |            | - + -     |

Der Termin wird über den **eigenen** Kalender eingetragen.

Nach einem Rechtsklick in den Kalender, öffnet sich dieses Menü, bei dem man **Neuer Termin** auswählt

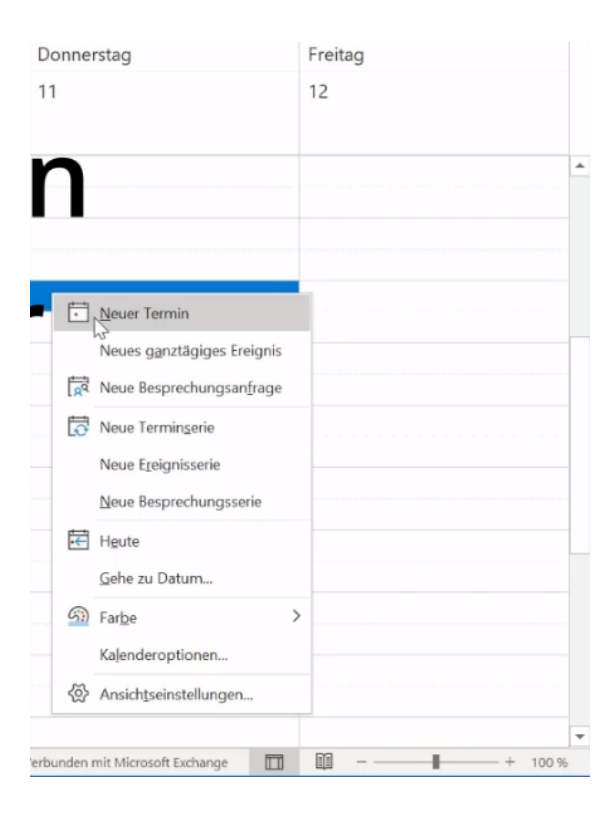

| 89                                               | $\mathcal{C}^{\prime}$ | $\downarrow$ :  | ~                 |                 |                        |               | Unbenar              | nt - Termin         |  |  |  |
|--------------------------------------------------|------------------------|-----------------|-------------------|-----------------|------------------------|---------------|----------------------|---------------------|--|--|--|
| Datei <b>Termin</b> Terminplanu                  |                        |                 |                   | ungs-Assistent  | Einfügen               | Zeichnen      | Text formatieren Üb  | erprüfen Hilfe      |  |  |  |
|                                                  | Kalender               |                 |                   |                 | 2+                     | Anzeigen als: | Gebucht -            |                     |  |  |  |
| $L\ddot{o}schen \rightarrow Weiterleiten \sim F$ |                        |                 | Bespr             | echungsnotizen  | Teilnehmer<br>einladen | D Erinnerung: | 15 Minuten V         | Kategorisieren<br>* |  |  |  |
| Aktionen Bespr                                   |                        |                 |                   | rechungsnotizen | Teilnehmer             |               | Optionen             |                     |  |  |  |
|                                                  |                        | Titel<br>Beginn |                   |                 |                        |               |                      |                     |  |  |  |
| Speiche<br>&                                     | ern                    |                 |                   | Do 11.01.2024   | Ē                      | 09:00 👻       | 🗌 Ganztägig 🗌 🕘 Z    | eitzonen            |  |  |  |
| schließ                                          | en                     | Ende            | nde Do 11.01.2024 |                 | Ē                      | 09:30 👻       | ↔ In Serie umwandeln |                     |  |  |  |
|                                                  |                        | Ort             |                   |                 |                        |               |                      |                     |  |  |  |

Hier Kann nun alles eingetragen werden (z.B. "Titel" der Besprechung, "Beginn", "Ende",...)

Klicken Sie dann auf **Ort.** Ein neues Fenster zur Auswahl des Raumes (s.u. "Räume auswählen") öffnet sich. Tragen Sie in dem Suchfeld (Nr.1) den Raum "**Otto-von-Simson-Str.26 – L111**" ein (Die Kurzvariante "Otto-" reicht auch) und klicken anschließend auf "OK". Danach wird der Raum "**Otto-von-Simson-Str.26 – L111**" im Auswahlfeld (Nr.2) angezeigt, den Sie dann per Doppelklick bestätigen. Der Raum erscheint anschließend unten im Feld "Räume" (Nr.3). Klicken Sie auf **OK**.

| Räume auswählen: All Rooms                 |                                                                    | $\times$ |
|--------------------------------------------|--------------------------------------------------------------------|----------|
| Suchen: Nur Name Mehr Spalten              | Adressbuch All Rooms - bruno.rivetti@fu-berlin.de                  |          |
| Geben Sie die Schlüsselwörter für die Such | e ein, und klicken Sie auf 'OK', um einen Suchvorgang auszuführen. | ^        |
|                                            |                                                                    |          |
|                                            |                                                                    |          |
| Răume                                      | >                                                                  | ~        |
| 3                                          | OK Abbrect                                                         | ien      |

| Räume auswählen: All Rooms                      |                             |                 |           |  |  |  |  |  |  |  |  |  |
|-------------------------------------------------|-----------------------------|-----------------|-----------|--|--|--|--|--|--|--|--|--|
| Suchen:  Nur Name  Mehr Spalten Adressbuch      |                             |                 |           |  |  |  |  |  |  |  |  |  |
| otto OK                                         | weiterte Suche              |                 |           |  |  |  |  |  |  |  |  |  |
| Name Büro Telefon geschäftlich Kapa:            |                             |                 |           |  |  |  |  |  |  |  |  |  |
| Otto-von-Simson-Str. 26 - L111                  |                             |                 | ^         |  |  |  |  |  |  |  |  |  |
| Raum 003, DG-01                                 |                             |                 |           |  |  |  |  |  |  |  |  |  |
| Raum Abt I, Besprechungsraum Fabeck 7-          | -005                        |                 |           |  |  |  |  |  |  |  |  |  |
| Raum Abt I, Besprechungsraum Fabeck 7           | -103                        |                 |           |  |  |  |  |  |  |  |  |  |
| Raum Abt I, Besprechungsraum Rudeloff           | -K06                        |                 |           |  |  |  |  |  |  |  |  |  |
| Raum Abt I, Besprechungsraum Rudeloff           | -K09                        |                 |           |  |  |  |  |  |  |  |  |  |
| 🛛 🖸 Raum Abt II, Besprechungsraum Gary 65-      | 106                         |                 |           |  |  |  |  |  |  |  |  |  |
| Raum Abt II, Besprechungsraum Thiel 38-         | 124                         |                 |           |  |  |  |  |  |  |  |  |  |
| <ul> <li>Raum Abt IIC, Zimmer 123</li> </ul>    |                             |                 |           |  |  |  |  |  |  |  |  |  |
| Raum Abt. II, Kellerraum Garystraße 69          |                             |                 |           |  |  |  |  |  |  |  |  |  |
| Raum Abt. III - JK30/003 Habelschwerdter        | Allee 45                    |                 |           |  |  |  |  |  |  |  |  |  |
| 🖸 Raum Abteilung III - 116                      |                             |                 |           |  |  |  |  |  |  |  |  |  |
| 🖸 Raum Abteilung III - 120                      |                             |                 |           |  |  |  |  |  |  |  |  |  |
| <ul> <li>Raum Abteilung III - Keller</li> </ul> | Raum Abteilung III - Keller |                 |           |  |  |  |  |  |  |  |  |  |
|                                                 |                             | +49 30 83854215 | ¥         |  |  |  |  |  |  |  |  |  |
| <                                               |                             |                 | >         |  |  |  |  |  |  |  |  |  |
| Räume Otto-von-Simson-Str. 26 - L               | <u>111</u>                  |                 |           |  |  |  |  |  |  |  |  |  |
|                                                 |                             | ОК              | Abbrechen |  |  |  |  |  |  |  |  |  |

Optional kann man gleich die Personen einladen, die an dem Termin teilnehmen sollen unter **Terminplanungs-Assistenten** 

| 日 <sup>9</sup> (                                                                                                    | 2 ↑ ↓ ₹                               |                           |              |                  |               |    | Test Buo |  |  |  |  |  |  |
|----------------------------------------------------------------------------------------------------|---------------------------------------|---------------------------|--------------|------------------|---------------|----|----------|--|--|--|--|--|--|
| Datei Besprechung Terminplanungs-Assistent Einfügen Text formatieren Überprüfen Hilfe Nuance PDF                                            |                                       |                           |              |                  |               |    |          |  |  |  |  |  |  |
| 🕅 Löschen $\rightarrow$ Weiterleiten $\checkmark$ 🚺 Besprechungsnotizen 📮 Antwortoptionen $\checkmark$ 🖬 Anzeigen als: 🔤 Gebucht 👻 🗘 Erinne |                                       |                           |              |                  |               |    |          |  |  |  |  |  |  |
| (i) Sie haben diese Besprechungseinladung noch nicht gesendet.<br>Dieser Termin grenzt an einen anderen Termin in Ihrem Kalender an.        |                                       |                           |              |                  |               |    |          |  |  |  |  |  |  |
| A                                                                                                    | Von shk1@sprachenzentrum.fu-berlin.de |                           |              |                  |               |    |          |  |  |  |  |  |  |
| Senden                                                                                                    | Titel                                 | Anleitung Buchu           | ng           |                  |               |    |          |  |  |  |  |  |  |
|                                                                                                    | Erforderlich                          | Otto-von-Simson-Str. 26 - | L <u>111</u> |                  |               |    |          |  |  |  |  |  |  |
|                                                                                                    | Optional                              |                           |              |                  |               |    |          |  |  |  |  |  |  |
|                                                                                                    | Beginn                                | Mi 20.03.2024             | ] 11:00      | ▼ Ganztägi       | g 🗌 👲 Zeitzon | en |          |  |  |  |  |  |  |
|                                                                                                    | Ende                                  | Mi 20.03.2024             | 13:00        | 💌 🕂 Ə İn Serie u | ımwandeln     |    |          |  |  |  |  |  |  |
|                                                                                                    | Ort                                   | Otto-von-Simson-Str. 26 - | L111         |                  |               |    |          |  |  |  |  |  |  |

|     | E            | ୨୦↑↓ -                                |              |                         |           |             |         |          |           |         |                         |           | Anleitung | Buchung      | - Besprech | ung   |       |
|-----|--------------|---------------------------------------|--------------|-------------------------|-----------|-------------|---------|----------|-----------|---------|-------------------------|-----------|-----------|--------------|------------|-------|-------|
| D   | ate          | i Besprechung Terminplar              | nungs-Assist | ent E                   | infügen   | Text form   | atieren | Überpr   | üfen Hi   | ilfe Nu | ance PDF                | Q         | Was möc   | hten Sie tu  | n?         |       |       |
| Ŕ   | Э            | Verfügbarkeit aktualisieren 🛛 🔑       | AutoAuswahl  | ~   8 <u>+</u>          | Teilnehme | r hinzufüge | en 📑 F  | äume hin | zufügen   | 🕂 Raum  | suche                   | <沙 Optior | nen ~     |              |            |       |       |
|     | 2            | $\geq$                                | Beginn       | Mi 20.0                 | 3.2024    | 1           | 1:00    | •        | Ganztägig |         | 🖢 Zeitzon               | en        |           |              |            |       |       |
|     | Se           | nden                                  | Ende         | Mi 20.03.2024 [         |           | 13:00       |         | ▼        |           |         |                         |           |           |              |            |       |       |
|     |              |                                       | Dienstag,    | Dienstag, 19. März 2024 |           |             |         |          |           |         | Mittwoch, 20. März 2024 |           |           |              |            |       |       |
|     |              |                                       | 08:00        | 09:00                   | 10:00     | 11:00       | 12:00   | 13:00    | 14:00     | 15:00   | 16:00                   | 08:00     | 09:00     | 10:00        | 11:00      | 12:00 | 13:00 |
|     |              | Alle Teilnehmer                       |              |                         |           |             |         |          |           |         |                         |           |           |              |            |       |       |
|     | ×            | Erforderlicher Teilnehmer             |              |                         |           |             |         |          |           |         |                         |           |           |              |            |       |       |
| . 1 | $\checkmark$ | Natsidou, Evangelia                   | )            |                         |           |             |         |          |           |         |                         |           | Test      |              |            |       |       |
| N   | $\checkmark$ | alexander.schulze@fu-berlin.de        |              |                         |           |             |         | //////   |           |         |                         |           |           |              |            |       |       |
|     |              | elle inderlichen Teilnehmer hanzufüge |              |                         |           |             |         |          |           |         |                         |           |           |              |            |       |       |
|     | ×            | Optionaler Teilnehmer                 |              |                         |           |             |         |          |           |         |                         |           |           |              |            |       |       |
|     |              | Optionalen Teilnehmer hinzufügen      |              |                         |           |             |         |          |           |         |                         |           |           |              |            |       |       |
|     | $\sim$       | Ressource (Raum/Arbeitsgerät)         |              |                         |           |             |         |          |           |         |                         |           |           |              |            |       |       |
|     | $\checkmark$ | Otto-von-Simson-Str. 26 - L111        |              |                         |           |             |         |          |           |         |                         |           | Natsidou  | i, Evangelia |            |       |       |
|     |              | Ressource hinzufügen                  |              |                         |           |             |         |          |           |         |                         |           |           |              |            |       |       |
|     |              |                                       |              |                         |           |             |         |          |           |         |                         |           |           |              |            |       |       |
|     |              |                                       |              |                         |           |             |         |          |           |         |                         |           |           |              |            |       |       |
|     |              |                                       |              |                         |           |             |         |          |           |         |                         |           |           |              |            |       |       |

Um den Termin zu buchen, klickt man auf Senden.

Hier sieht man auch die Verfügbarkeit des Raumes. Der Blaue Termin ist bereits gebucht.

### Nach kurzer Zeit kommt eine Bestätigung per Mail.

Mi 20.03.2024 09:43

## Otto-von-Simson-Str. 26 - L111

#### Angenommen: Anleitung Buchung

Zeit Mittwoch, 20. März 2024 11:00-13:00 (UTC+01:00) Amsterdam, Berlin, Bern, Rom, Stockholm, Wien.

Ort Otto-von-Simson-Str. 26 - L111

i) Otto-von-Simson-Str. 26 - L111 hat diese Besprechung angenommen.

#### Ihre Anfrage wurde angenommen.

Gesendet von Microsoft Exchange Server 2016